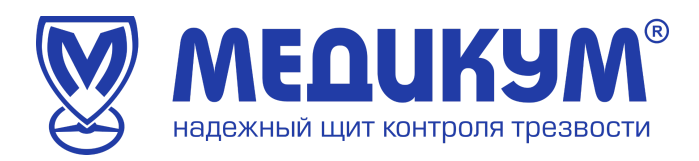

# СДМО «Медикон»

# РУКОВОДСТВО ПОЛЬЗОВАТЕЛЯ

администратора

Дата составления 01.02.2023 г. Автор П.Е. Ильичев

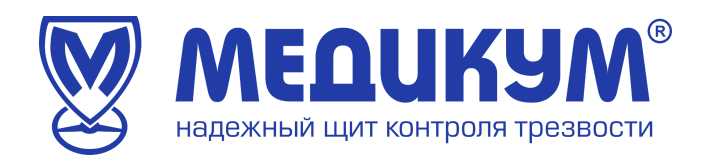

#### Оглавление

| Оглавление                                   | 2  |
|----------------------------------------------|----|
| 1. Введение                                  | 3  |
| 2. Назначение и требования к условиям работы | 4  |
| 3. Начало работы                             | 5  |
| 3.1 Личный кабинет                           | 8  |
| 3.1.2 Осмотры                                | 9  |
| 3.1.3 Справки                                | 11 |
| 3.1.4 Направления                            | 13 |
| 3.1.5 Журналы                                | 13 |
| 3.1.6 Сотрудники                             | 14 |
| 3.1.7 Статистика                             | 15 |
| 3.1.8 Счета и акты                           | 16 |
| 3.1.9 Терминалы                              | 16 |
| 3.1.10 Менеджеры                             | 17 |
| 3.1.11 Техподдержка                          | 17 |

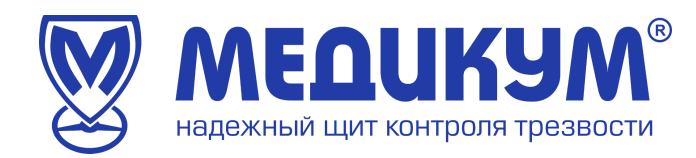

#### 1. Введение

Настоящий документ представляет собой руководство пользователя системы дистанционных осмотров «Медикон» (далее Система).

Руководство пользователя включает в себя описание работы администратора в Системе, предназначенной для автоматизации проведения медицинским персоналом предрейсовых/ послерейсовых и предсменных/ послесменных медосмотров водителей и сотрудников автотранспортных средств предприятия (далее Обследуемых).

Обследуемые проходят осмотр удаленным способом в любое удобное для них время.

Руководство пользователя разработано согласно требованиям, ГОСТ 34.201-89 и РД 50- 34.698-90.

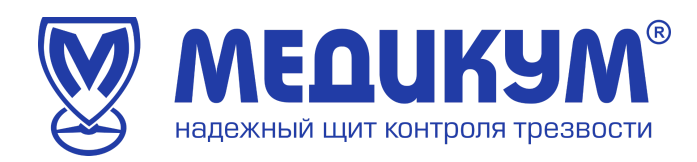

## 2. Назначение и требования к условиям работы

Автоматизированное рабочее место администратора – составная часть системы дистанционных медицинских осмотров «Медикон» для регистрации, сохранения и передачи физиологических параметров человека (далее по тексту – Терминал) для контроля за прохождением медицинских осмотров водителей и состоянием здоровья работников автотранспортных предприятий.

Терминал «Медикон» автоматизирует следующие замеры медицинских показаний состояния здоровья водителей:

- Систолического и диастолического давления;
- Частоту сердечный сокращений значение пульса;
- Анализ паров алкоголя в выдыхаемом воздухе;
- Визуальный осмотр видимых слизистых;
- Анамнез регистрация жалоб (при их наличии).

Автоматизированное рабочее место администратора состоит из:

• Персонального компьютера

При организации автоматизированного рабочего места администратора должны выполняться следующие условия:

- температура воздуха в помещении должна быть 18 25 °C;
- персональный компьютер администратора должен быть подключен к сети переменного электрического тока напряжением 220В и частотой 50 Гц;
- персональный компьютер администратора должен иметь доступ к серверу через сеть Интернет не менее 50 мбит;
- Характеристики персонального компьютера рабочего места администратора:
- Материнская плата и процессор intel socket 1200 и выше;
- Оперативная память 32 ГБ;
- OC: Windows 10 и выше.

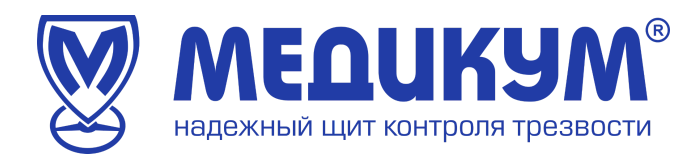

# 3. Начало работы

1) Запускаем браузер

2) В адресную строку пользователя вводим адрес <u>https://mdcm.online</u> (см. рисунок 1)

 $\leftarrow$   $\rightarrow$  C  $\triangle$  M https://mdcm.online

Рисунок 1

После установки соединения с сайтом открывается страница авторизации пользователя (см. рисунок 2).

Для авторизации необходимо ввести данные учетной записи (логин и пароль).

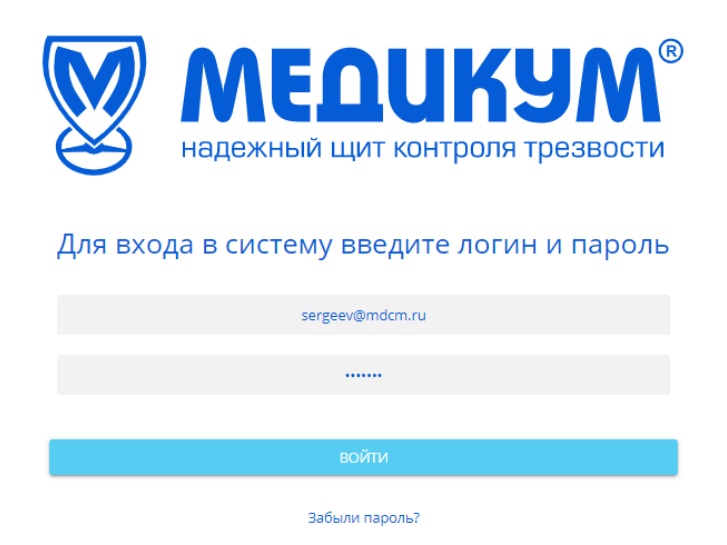

Рисунок 2

При успешной авторизации пользователю открывается доступ в Личный кабинет (см. рисунок 3).

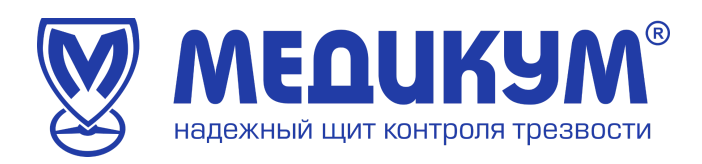

| ← → C C I mdcm.online/client, | t/examinations                      |                        |                                    | 07 @ ¥ 🛛                                    |   |
|-------------------------------|-------------------------------------|------------------------|------------------------------------|---------------------------------------------|---|
|                               |                                     | Осмотры                |                                    | ООО "МЕДИКУМ" Доступ Т. К.<br>Администратор | Θ |
| 인 Осмотры                     | Период: 01.07.2023 🖬 – 02.07.2023 🖬 | Терминал Сотрудник     | Подразделения Заключение           | Сформировать журнал                         | ŧ |
| 🗎 Справки                     | № id Дата и время ФИО               | Дата рождения Терминал | Тип осмотра Давл. Пульс Алк. Темп. | Жалобы Результат Медицинский работник       |   |
| 🗎 Направления                 |                                     |                        |                                    |                                             |   |
| 📕 Журналы                     |                                     |                        |                                    |                                             |   |
| 🧟 Сотрудники                  |                                     |                        |                                    |                                             |   |
| 🕒 Статистика 💦 🔨 🔨            |                                     |                        |                                    |                                             |   |
| 🗠 Активность                  |                                     |                        |                                    |                                             |   |
| 🚯 Счета и акты 💦 🚥            |                                     |                        |                                    |                                             |   |
| ⊟ Терминалы                   |                                     |                        |                                    |                                             |   |
| 🚉 Менеджеры                   |                                     |                        |                                    |                                             |   |
| 😡 Техподдержка                |                                     |                        |                                    |                                             |   |
|                               |                                     |                        |                                    |                                             |   |
|                               |                                     |                        |                                    |                                             |   |
|                               |                                     |                        |                                    |                                             |   |
|                               |                                     |                        |                                    |                                             |   |
|                               |                                     |                        |                                    |                                             |   |
|                               |                                     |                        |                                    |                                             |   |
|                               |                                     |                        |                                    |                                             |   |
| Клиентский сервис:            |                                     |                        |                                    |                                             |   |
| +7 (495) 723-58-27            |                                     |                        |                                    |                                             |   |
| mowmacm.rd                    |                                     |                        |                                    |                                             |   |

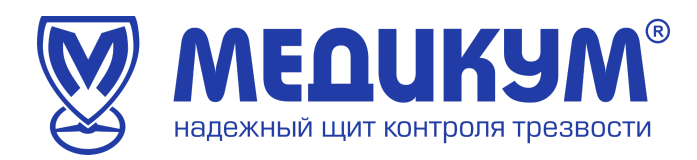

# 3.1 Личный кабинет

Личный кабинет состоит из следующих элементов:

- 1. меню;
- 2. кнопка заказа журнала пройденных осмотров;
- 3. кнопка скачивания пройденных осмотров в Exell;
- 4. выход.

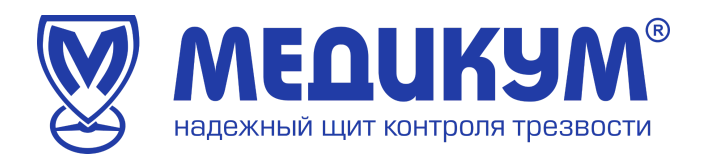

#### 3.1.1 Меню личного кабинета

Меню личного кабинета (см. рисунок 4) предназначено для управления учетной записью пользователя. Для вызова меню кабинета администратора необходимо нажать кнопку «Меню».

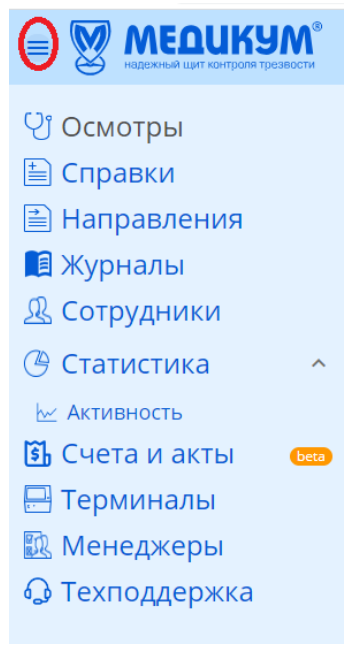

Рисунок 4

Меню содержит следующие пункты:

- 1) Осмотры;
- 2) Справки;
- 3) Направления;
- 4) Журналы;
- 5) Сотрудники;
- 6) Статистика (активность);
- 7) Счета и акты;
- 8) Терминалы;
- 9) Менеджеры;
- 10) Техподдержка.

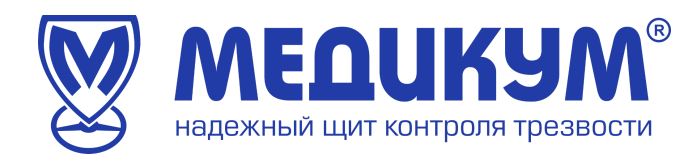

# 3.1.2 Осмотры

Для открытия страницы с осмотрами выберите пункт «Осмотры» в меню личного кабинета (см. рисунок 5)

| = W MEQUKYM®               |        |      |               |                |          | Ост       | мотры     |             |            |       |      |        |        |            | ООО "МЕДИКУМ" Доступ Т. К.<br>Администратор | Θ |
|----------------------------|--------|------|---------------|----------------|----------|-----------|-----------|-------------|------------|-------|------|--------|--------|------------|---------------------------------------------|---|
| ပြံ Осмотры                | Период | q; O | 1.07.2023 🛅 🚽 | - 02.07.2023 🛅 | Терминал |           | Сотрудник |             | одразделен | ния   | Закл | ючение | Т      | ип осмотра | Сформировать журнал                         | ± |
| 🗎 Справки<br>🗎 Направления | Nº     | id   | Дата и время  | ФИО            | Дата р   | ождения Т | Герминал  | Тип осмотра | Давл.      | Пульс | Алк. | Темп.  | Жалобы | Результат  | Медицинский работник                        |   |

## Рисунок 5

В пункте «Осмотры» можно ознакомится с:

- датой и временем пройденных осмотров;
- персональными и медицинскими данными Обследуемых: ФИО, давление и другие;
- тип осмотра;
- результат осмотра;
- ФИО медицинского работника, проводившего осмотр.

Результат осмотра может принимать следующие значения:

- допущен;
- не допущен;
- отказано.

В данном разделе пользователь может сформировать журнал и скачать его через кнопку «Выгрузить данные в Excel» (см. рисунок 6)

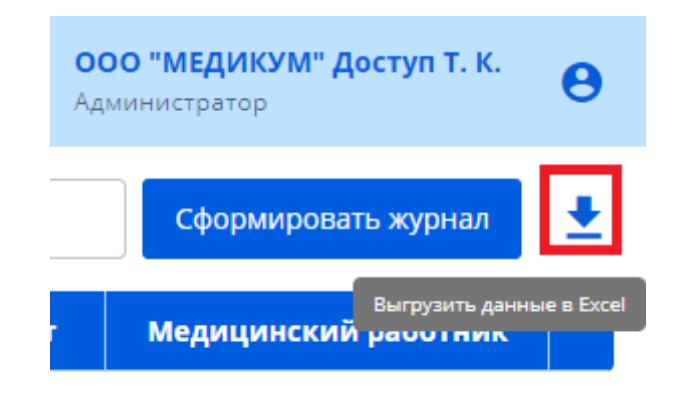

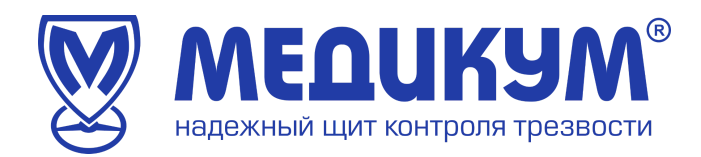

При нажатии кнопки «Выгрузить данные в Excel» файл загрузится сразу в браузере.

При нажатии кнопки «Сформировать журнал» пользователю необходимо заполнить форму запроса (см. рисунок 7) и журнал будет доступен для загрузки в пункте меню «Журналы» (см. рисунок 8), а так же придет на почту Администратора.

| Дата начала             | 01.02.2023            |        |
|-------------------------|-----------------------|--------|
| Дата окончания          | 28.02.2023            |        |
| Нумерация с             | 1                     |        |
| Терминал                | M 3381                |        |
| Подразделение           | Bce                   | •      |
| Вид осмотра             | Bce                   | •      |
| 🗸 Титул                 | іьный лист            |        |
| 🗸 Посл                  | едний лист            |        |
| Журнал будет сформирови | ан и отправлен на поч | my:    |
| Отмена                  | Сформи                | ровать |
|                         |                       |        |
| Рису                    | нок 7                 |        |

#### Журнал осмотров

|                     |         |                |              | ж                   | урналы                              |                         |          | ООО "МЕДИ<br>Администрат | <b>ІКУМ" Доступ Т. К.</b><br><sup>эр</sup> | θ |
|---------------------|---------|----------------|--------------|---------------------|-------------------------------------|-------------------------|----------|--------------------------|--------------------------------------------|---|
| 인 Осмотры           | Период: | 14.06.2023 💼 – | 14.07.2023 🛅 | Сформировать журнал |                                     |                         |          |                          |                                            |   |
| 🗎 Справки           | N2      | Время заказа   | Клиент       | Подразделение       | Email                               | Диапазон                | Терминал | Виды осмотра             | Статус                                     |   |
| Направления Журналы | 1505    | 14.07.2023     | MEДИКУМ test |                     | testaccount@mdcm.ru<br>Доступ Т. К. | 01.02.2023 - 28.02.2023 | M 3381   | Bce                      | Подписан                                   | ÷ |
| Д Сотрудники        |         |                |              |                     |                                     |                         |          |                          |                                            |   |
| <u> </u>            |         |                |              |                     |                                     |                         |          |                          |                                            |   |
|                     |         |                |              |                     |                                     |                         |          |                          |                                            |   |

Рисунок 8

Для ознакомления с медицинским осмотром нажмите на интересующего Вас работника (см. рисунок 9).

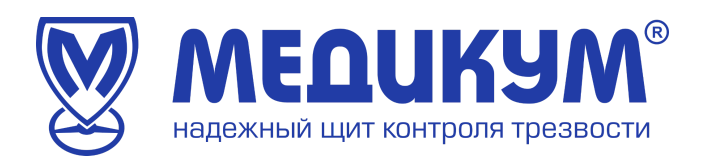

| C                              |         |                     |                                     |                      | 0                            | смотры         |                 |          |       |      |        |            | Menegor   | 12              | Θ        |
|--------------------------------|---------|---------------------|-------------------------------------|----------------------|------------------------------|----------------|-----------------|----------|-------|------|--------|------------|-----------|-----------------|----------|
| 🔂 Главная 🔤                    | ng 10   | 8.3125 🛱 -          | 14.07.2025 🗄                        | 🖉 Терм               | e and                        | Contracted     | a.              | V Kramma |       |      | Repros | рн         | Therese   | une .           | <u>+</u> |
| 🕑 Статистика 💿 👻 💊             | 6       | Дато и время        | ene                                 | Партнар              | Клиент                       | Терминал       | Тип осматра     | Давляния | fipne | ARE. | Teen.  | Заключение | Онондание | Мед. работник   | -        |
| <li>Осмотры<br/>Маклиенты</li> | 2352356 | 14.07.2023<br>14645 | настралов<br>Маханов<br>Волграновни | 000<br>медаколетт    | DOOPERDAIN<br>Force Resident | M 5377         | ក្រទទួលទីលោកវាំ | 12590    | -     |      | 344    | Antyan     | 00:20     | Махладочна 3.0. | ÷        |
| Партнеры 2                     | 2352357 | 14.07.2023<br>14:28 | Павась Артен<br>Юрыявич             | 000<br>"Телекськогр" | YMTCAK «A/IPOCA»<br>(TMG)    | Tepanology 225 | послескенный    | 130-01   | 93    | Her  | 36.8   | nposien    | 00:32     | Koncessa M. D.  | ł.       |

Осмотр будет открыт в отдельном окне. Пример медицинского осмотра представлен на рисунке 10.

|                                                     | Пред                                                | рейсовый осмотр #2                                     | 2301975                                        | $\otimes$                                                    |
|-----------------------------------------------------|-----------------------------------------------------|--------------------------------------------------------|------------------------------------------------|--------------------------------------------------------------|
|                                                     | УТАЗБАЕВ Алабек Рейлибак<br>Існийтед петрекемникале |                                                        |                                                |                                                              |
|                                                     | Терминал:<br>Возраст:<br>Пол: М<br>Алкоголь ранее:  | М 5282<br>42 года<br>ужской<br>нет Ожидание в очереди: | 03.07.2023<br>22:41:45<br>22:43:09<br>00:00:15 | едицинский сотрудник допущен<br>рубилова С. В.<br>омментарий |
| 121/76<br>(100-150/60-100)<br>Артериальное давление | нет                                                 |                                                        |                                                |                                                              |
| <b>35.3</b><br>(<37.2)                              | 96 😡                                                | 1 STAR                                                 |                                                |                                                              |
| нет                                                 | Пульс<br>-<br>≤ 30 сек ≤ 2 ошибок                   |                                                        |                                                |                                                              |
| жалобы<br>Урсенин                                   | Тест Шульте                                         | 0.00 / 0.22                                            |                                                |                                                              |
| История осмотров Скачать                            | РDF с ЭЦП                                           |                                                        |                                                |                                                              |

Рисунок 10

Пользователь может скачать данные осмотра в формате PDF с усиленной электронной подписью.

Для возврата в меню «Осмотры» нажмите крестик в правом верхнем углу или кнопку «История осмотров».

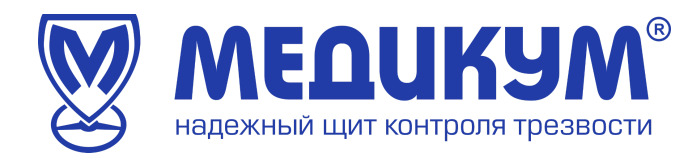

# 3.1.3 Справки

При недопуске водителя программа формирует справку к терапевту (см. рисунок 11).

Меню Справки состоит из номера справки, даты и время ее формирования, ФИО водителя.

|       | Спра                                                                                                    | вки                                                                                                    | Администратор ООО "Артмедикум" Ил                           | пьичева И. О. Выход |
|-------|----------------------------------------------------------------------------------------------------|----------------------------------------------------------------------------------------------------|-------------------------------------------------------------|---------------------|
| ФИО   | Период: 01.09.2022 💼 -                                                                                                    | 11.10.2022                                                                                                    |                                                             | K                   |
| Ne    | Дата                                                                                                    | Время                                                                                                    | ФИО водителя                                                |                     |
| 25518 | 30.09.2022                                                                                                    | 10:44                                                                                                    | Дьяков В.А                                                  | ÷                   |
|       | Г-н (г-жа) <u>"</u><br>1987 года рождения на<br>По причине: <u>Жало</u><br>не допущен к управлен<br>Медработник <u>"</u> ,<br>Соста | Справжа № 25518<br>(фамилия, имя,<br>правляется к терапевту по месту жител<br>ибы<br>(арт. давление, темпера<br>ию транспортным средством 30.09.200<br> | отчество)<br>њства.<br>тура тела или др.)<br>12 10:44.<br>) |                     |

Рисунок 11

Справку можно скачать в 3 вариантах:

- с печатью Медицинской организации;
- в формате PDF с sig-файлом (ЭЦП);
- в формате PDF без подписи.

Для этого необходимо нажать троеточие в правом углу (см. рисунок 12).

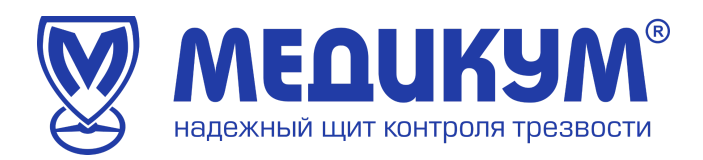

| Справки      |       | Администратор ОО | Ю "Арті     | медикум" Ильичев                                       | а И. О.                 | Выход        |
|--------------|-------|------------------|-------------|--------------------------------------------------------|-------------------------|--------------|
| - 11.10.2022 |       |                  |             |                                                        |                         | $\mathbb{X}$ |
|              | Время | ФИО водителя     |             |                                                        |                         |              |
|              | 10:44 | Дьяков В.А       | 수<br>수<br>수 | Скачать PDF с пе<br>Скачать PDF с Э<br>Скачать PDF 6ез | ечатью<br>ЦП<br>подписи | :            |

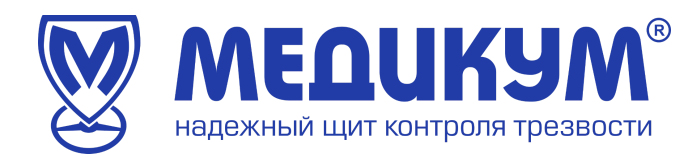

## 3.1.4 Направления

При недопуске водителя из-за наличия паров алкоголя в выдыхаемом воздухе программа формирует направление водителя в медицинское учреждение на установление факта употребления алкоголя или наркотических веществ (см. рисунок 13 и рисунок 14).

Меню направления состоит из номера направления, даты и времени формирования направления, ФИО водителя.

|     | Направ                                                                                                    | ления                                                                            | Администратор ООО "Артмедикум" Ильичева И. О. | Выход        |
|-----|----------------------------------------------------------------------------------------------------|----------------------------------------------------------------------------------|-----------------------------------------------|--------------|
| ФИО | Период: 01.08.2022 💼 – 11                                                                                                    | 1.10.2022                                                                        |                                               | $\mathbb{X}$ |
| Ne  | Дата                                                                                                    | Время                                                                            | ФИО водителя                                  |              |
| 23  | 04.08.2022                                                                                                    | 14:39                                                                            | Костенко А.А                                  | +            |
|     | Направление № 2<br>упот                                                                                                    | Рисунок 13<br>В водителя в медицинское учрежд<br>ребления алкоголя или наркотиче | ение на установление факта<br>еских веществ.  |              |
|     | <ol> <li>Фамилия, имя и отчест<br/>Колстенко Антон Алексан,<br/>2. Место работы, должно</li> </ol>                                         | во лица, направляемого на освидете.<br>учество<br>СТЬ                            | льствование                                   |              |
|     | <ol> <li>Причина направления и<br/>Алкоголь</li> <li>Дата и время выдачи на<br/>04.08.2022 14:39</li> <li>Должность лица, выдан</li> </ol> | на освидетельствование<br>аправления<br>вшего направление                        |                                               |              |

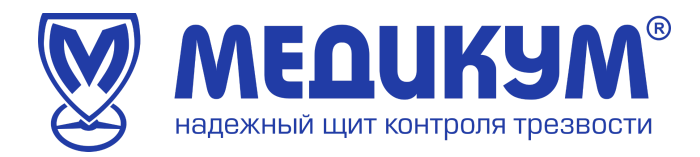

# 3.1.5 Журналы

Меню журналы содержит информацию по всем сформированным журналам.

Состоит из номера журнала, времени заказа, название организации, подразделения, контактные данные заказчика, диапазон дат, номер терминала, вид осмотра (см. рисунок 15).

|        |              |                | Журналы       |                                            |                         | Аднинистратор | 000 "Артнедику | e" Manuel | vesa IV. O.                      | Выход |  |
|--------|--------------|----------------|---------------|--------------------------------------------|-------------------------|---------------|----------------|-----------|----------------------------------|-------|--|
| Reprog | 11.09.2022   | 11.10.2022     |               |                                            |                         |               |                |           |                                  | 訇     |  |
| ъ.     | Времи заказа | Организация    | Подраздаления | Email                                      | Диалахон                | Тереннал      | Виды осно      | тре       | Статус                           |       |  |
| 265    | 07.10.2022   | Артиодикум     |               | Info@mdom.ou<br>Auenoo B.A.                | 07.10.2022 - 07.10.2022 | M 5254        | Bue            |           | Пцализан                         | 1     |  |
| 252    | 09.10.2022   | Артиздикум     |               | l suponinegendom nu<br>Vinamegae IV. Q.    | 05.10.2022 - 05.10.2022 | Bur .         | But            |           | Паризан                          | 1     |  |
| 242    | 30.09.2022   | Aprintagencynt |               | Echevpavei82@gmail.com<br>Anvenuepia.M. M. | 50.09.2022 - 30.09.2022 | Bue .         | прадменный     |           | Падлязан                         | 1     |  |
| 241    | 30.09.2022   | Адтиедикум     |               | Echevpavei82@gmail.com<br>Ansampna.M. M.   | 01.09.2021 - 30.09.2022 | Bce           | послеоненный   |           | Подписан                         | 1     |  |
| 195    | 12.09.2022   | Артиерикум     |               | i suponine@indom.ru<br>Иnumezza И. D.      | 12.09.2022 - 12.09.2022 | Bce           | Boe            | 8         | Contraction<br>Contraction POFIC | 1     |  |

Рисунок 15

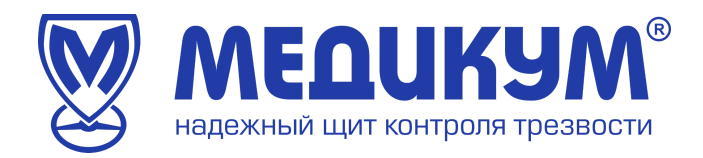

# 3.1.6 Сотрудники

Для открытия страницы с сотрудниками выберите пункт «Сотрудники» в меню личного кабинета (см. рисунок 16).

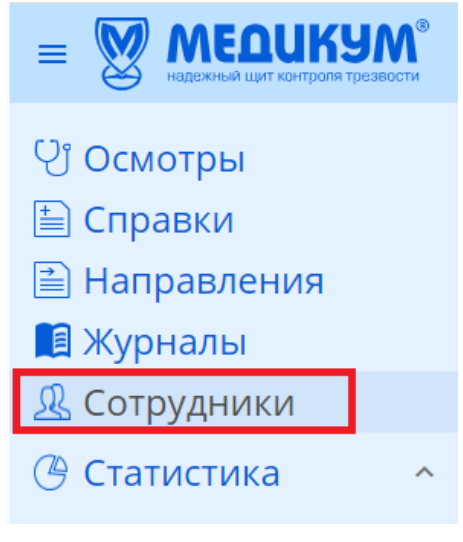

Рисунок 16

Профиль сотрудники содержит следующую информацию (см. рисунок 17):

- табельный номер;
- -ФИО;
- подразделение;
- статус;
- дата рождения;
- количество отрицательных заключений за месяц;
- количество отрицательных заключений за все время;
- общее количество осмотров;
- справки;
- количество осмотров за месяц.

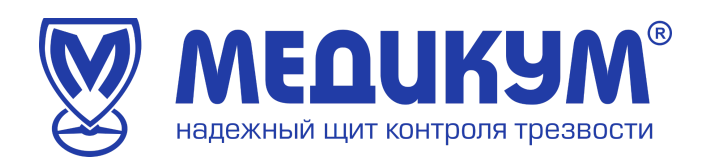

|             |                            |                   |           |      | Сотрудники    | 1                                                  |                                        | Agaanavergar                                   | ep DOG NATIN | длоги инстенник п. с. Выход   |  |  |
|-------------|----------------------------|-------------------|-----------|------|---------------|----------------------------------------------------|----------------------------------------|------------------------------------------------|--------------|-------------------------------|--|--|
| Новый с     | отрудник                   |                   |           |      |               |                                                    | 📉 🗌 Rea                                | Поналти уколемник Экспорт Импорт Подразделении |              |                               |  |  |
| <b>n</b> 0, | <b>020</b> 0,              | Парданадаган нача | Cranys    | Tax. | Дата раздения | Отрекцительных закалениемой за текуларий<br>метень | Всего отринцительных.<br>закот отчений | Dorr coverpos                                  | Странны      | Осмотров за текудий<br>интен; |  |  |
| 002         | Ильниев Павел Баланыевич   |                   | petionen  | нук  | 1902-07-21    | 0                                                  | 12                                     | 165                                            |              | 0                             |  |  |
| 009         | Ильниева Ирина Олегаана    |                   | peforaer  | 1084 | 1985-01-07    | 9                                                  | a                                      | 340                                            |              | 0                             |  |  |
|             | Даякав Вяческая Алексеевич |                   | peterer   | нук  | 1907-04-29    | 0                                                  |                                        | 235                                            |              | 67                            |  |  |
| 004         | Антега Марлиа Александров  |                   | patienter | 108- | 1921-10-30    | •                                                  | ,                                      | 35                                             |              | 0                             |  |  |
| 005         | Весличев Мериче Михайлов   |                   | petioneen | 2084 | 1985-07-06    | 3                                                  | 0                                      | 4                                              |              | 0                             |  |  |
| 006         | Иличное Ирине Ологовна     |                   | peterser  | 1081 | 1983-01-07    | 1                                                  | 0                                      | 0                                              |              |                               |  |  |
| 007         | Tecrose Piece Tech         |                   | peforser  | NOK  | 1980-12-15    | 0                                                  | 17                                     | 299                                            |              | 0                             |  |  |

## Примечание:

Администратору рекомендуется проверить правильность указанных данных до начала использования Системы (ФИО, фотография, дата рождения, пол). Внесение изменений в профиль работника возможно администратором или менеджером.

После проведения Осмотра внесение изменений в данные проведенного Осмотра невозможно: т.к. sig файл формируется во время подписания Осмотра медицинским работником и изменению не подлежит.

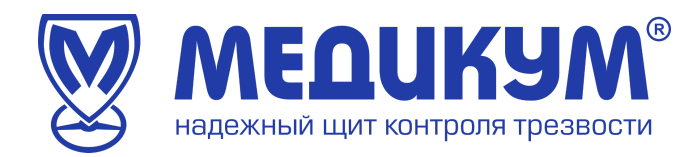

# 3.1.7 Статистика

Для открытия страницы со статистикой (см. рисунок 19) выберите пункт «Статистика» подпункт «Активность» в меню личного кабинета администратора.

| ■ WEADENENA ШИТ КОНТРОЛЯКТОСТИ | Активность     |   |        |      |   |   |   |   |   |   |    | ООО "МЕДИКУМ" Доступ Т. К.<br>Администратор |    |    |    |    | 0    |     |    |    |    |    |    |    |    |    |    |    |    |    |    |    |      |   |
|--------------------------------|----------------|---|--------|------|---|---|---|---|---|---|----|---------------------------------------------|----|----|----|----|------|-----|----|----|----|----|----|----|----|----|----|----|----|----|----|----|------|---|
| ပြံ Осмотры<br>သြ              | День Месяц Год | T | ип осл | ютра |   |   |   |   |   |   |    |                                             |    |    |    |    |      |     |    |    |    |    |    |    |    |    |    |    |    |    |    |    | *    | R |
| 🗎 Справки                      |                |   |        |      |   |   |   |   |   |   |    |                                             |    |    |    | ۵, | июль | 202 | 3  |    |    |    |    |    |    |    |    |    |    |    | >  |    |      |   |
| 🗎 Направления                  |                | 1 | 2      | 3    | 4 | 5 | 6 | 7 | 8 | 9 | 10 | 11                                          | 12 | 13 | 14 | 15 | 16   | 17  | 18 | 19 | 20 | 21 | 22 | 23 | 24 | 25 | 26 | 27 | 28 | 29 | 30 | 31 | Bcer | • |
| 톒 Журналы                      |                |   |        |      |   |   |   |   |   |   |    |                                             |    |    |    |    |      |     |    |    |    |    |    |    |    |    |    |    |    |    |    | _  |      |   |
| <b>В</b> Сотрудники            | BCEFO          | 1 | •      | 1    | 1 | 1 | 1 | 1 | • | - | 1  | 1                                           | 1  | •  | •  | •  | 1    | •   | 1  | •  |    | •  | 1  |    | -  | 1  | 1  | 1  | -  | •  | •  |    | 0    |   |
| 🕑 Статистика 🔷                 | ✓ МЕДИКУМ test | - | -      | -    |   | - | - |   | - |   | -  | -                                           | -  |    | -  | -  | -    | -   | -  | •  | -  |    | -  |    | -  | -  |    | -  | -  | -  |    |    | -    |   |
| 🔛 Активность                   |                |   |        |      |   |   |   |   |   |   |    |                                             |    |    |    |    |      |     |    |    |    |    |    |    |    |    |    |    |    |    |    |    |      |   |

Рисунок 19

В данном разделе можно посмотреть сколько осмотров на каком терминале было пройдено осмотров на день, месяц, год.

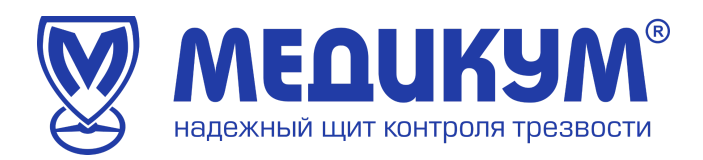

# 3.1.8 Счета и акты

|         |                |             | Администратор С              | 000 "Артмедикум" Ильичев | а И. О. Выход                |               |            |                              |
|---------|----------------|-------------|------------------------------|--------------------------|------------------------------|---------------|------------|------------------------------|
| Период: | 01.07.2022 🖬 - | 31.10.2022  |                              |                          |                              |               |            |                              |
| Ne      | Период         | Сумма счета | Счет                         | Дата                     |                              | Акт           | Дата       |                              |
| 1       | 2022-10        | 5 000       | Счет М2210-1 от 01.09.2022   | 01.09.2022               | <u> ¶</u> ©                  |               | '          |                              |
| 2       | 2022-09        | 62 500      | Счет М2209-44 от 11.10.2022  | 11.10.2022               | Идет генерация<br>документов | Акт М2209-189 | 11.10.2022 | Идет генерация<br>документов |
| з       | 2022-08        | 21 000      | Счет М2208-1 от 01.07.2022   | 01.07.2022               | <u>∎</u><br>®                |               |            |                              |
| 4       | 2022-07        | 10 000      | Счет М2207-145 от 12.07.2022 | 12.07.2022               | <u>∎</u> ©                   |               |            |                              |
| 5       | 2022-07        | 21 000      | Счет М2207-1 от 01.06.2022   | 01.06.2022               | <u>∎</u> ®                   |               |            |                              |

# Рисунок 20

В данном разделе Пользователь может видеть и скачивать счета и акты на весь период работы (см. рисунок 20).

В данный момент раздел находится в разработке.

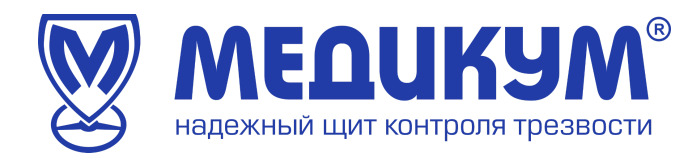

## 3.1.9 Терминалы

Для открытия страницы с терминалами выберите пункт «Терминалы» в меню в меню личного кабинета администратора (см. рисунок 21).

| ■ W МЕДИКУМ <sup>®</sup><br>надежный щит контроля трезвости                                                      |    | ооо "медикум" доступ т. к.<br>Администратор |                  |                      |                   |                    |                   |                              |                                      |                                          |                                             |  |  |  |  |
|----------------------------------------------------------------------------------------------------|----|---------------------------------------------|------------------|----------------------|-------------------|--------------------|-------------------|------------------------------|--------------------------------------|------------------------------------------|---------------------------------------------|--|--|--|--|
| 안 Осмотры<br>🖹 Справки                                                                                           | Ne | Адрес расположения                          | Терминал         | Абонентская<br>плата | Цена 1<br>осмотра | Покупка/<br>аренда | Порядок<br>оплаты | Лимит<br>осмотров<br>в месяц | Цена за<br>осмотр<br>сверх<br>лимита | Осмотров за текущий<br>календарный месяц | Осмотров за<br>прошлый<br>календарный месяц |  |  |  |  |
| 📄 Направления<br>🗎 Журналы                                                                                       | 1  | офис тест                                   | M 3381<br>id 491 |                      |                   | покупка            |                   | -                            |                                      | 0                                        | 0                                           |  |  |  |  |
| <u> Я</u> Сотрудники                                                                                             |    |                                             |                  |                      |                   |                    |                   |                              |                                      |                                          |                                             |  |  |  |  |
| 🕑 Статистика 🔷 🔨                                                                                                 |    |                                             |                  |                      |                   |                    |                   |                              |                                      |                                          |                                             |  |  |  |  |
| <ul> <li>Активность</li> <li>Счета и акты</li> <li>Терминалы</li> <li>Менеджеры</li> <li>Техподдержка</li> </ul> |    |                                             |                  |                      |                   |                    |                   |                              |                                      |                                          |                                             |  |  |  |  |

Рисунок 21

Данный раздел содержит информацию о количестве терминалов в использовании, номере терминала, местоположении, размере абонентской платы, цены 1 осмотра, лимите осмотров и цена осмотра осмотров текущий прошлый сверх лимита, количество за И календарный месяц (см. рисунок 22).

| Ne | Адрес расположения | Терминал        | Абонентская<br>плата | Цена 1<br>осмотра | Покупка/<br>аренда | Порядок<br>оплаты | Лимит<br>осмотров<br>в месяц | Цена за<br>осмотр<br>сверх<br>лимита | Осмотров за текущий<br>календарный месяц | Осмотров за<br>прошлый<br>календарный месяц |
|----|--------------------|-----------------|----------------------|-------------------|--------------------|-------------------|------------------------------|--------------------------------------|------------------------------------------|---------------------------------------------|
| 1  | пустая             | M 5059<br>id 36 | 15000                | 0                 | аренда             | предоплата        | 1000                         | 121                                  | 0                                        | 0                                           |
| 2  | test               | M 5092<br>id 89 |                      |                   | покупка            |                   |                              |                                      | 0                                        | 0                                           |

Рисунок 23

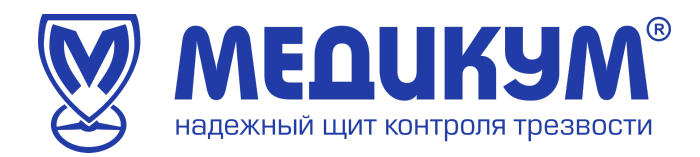

#### 3.1.10 Менеджеры

Для открытия страницы с Менеджерами выберите пункт «Менеджеры» в меню личного кабинета администратора (см. рисунок 24).

| ■ W MEDUKYM <sup>®</sup><br>Нафонный шит контроля трозвости |                           | Менеджеры |               | ООО "МЕДИКУМ" Дос<br>Администратор | туп Т. К. \varTheta |
|-------------------------------------------------------------|---------------------------|-----------|---------------|------------------------------------|---------------------|
| <sup>ပ</sup> ြံ Осмотры                                     | Новый менеджер            |           |               |                                    |                     |
| 🖹 Справки                                                   | № ФИО                     | Пол       | Дата рождения | Статус                             |                     |
| <ul> <li>Паправления</li> <li>Журналы</li> </ul>            | 1 Доступ Тестовый Клиента | МУЖ       | 04.07.2023    | работает                           | ۲                   |
| <u> Я</u> Сотрудники                                        |                           |           |               |                                    |                     |
| 🕑 Статистика 💦 🔨                                            |                           |           |               |                                    |                     |
| 🗠 Активность                                                |                           |           |               |                                    |                     |
| 🚯 Счета и акты 👘 🚥                                          |                           |           |               |                                    |                     |
| ⊟ Терминалы                                                 |                           |           |               |                                    |                     |
| 🔃 Менеджеры                                                 |                           |           |               |                                    |                     |
| 😡 Техподдержка                                              |                           |           |               |                                    |                     |

Рисунок 24

Данный раздел содержит информацию о менеджерах, которые имеют доступ к кабинету клиента.

Администратор может создать дополнительного менеджера. Функционал доступен при нажатии на кнопку «Новый менеджер».

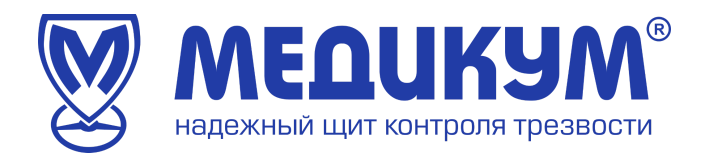

## 3.1.11 Техподдержка

Для открытия страницы с Техподдержкой выберите пункт «Техподдержка» в меню личного кабинета администратора (см. рисунок 25).

| ■ W МЕДИКУМ <sup>®</sup> |                       | Техподдержка |          | ООО "МЕДИ<br>Администрати | икум" Доступ Т. К. 🕒 |
|--------------------------|-----------------------|--------------|----------|---------------------------|----------------------|
| 인 Осмотры                | Терминал НОВЫЙ ЗАПРОС |              |          |                           | 🗌 Показать закрытые  |
| 🗎 Справки                | ID Дата               | Заголовок    | Терминал | ФИО                       | Статус               |
| 🗎 Направления            |                       |              |          |                           |                      |
| 📕 Журналы                |                       |              |          |                           |                      |
| <u> </u> Сотрудники      |                       |              |          |                           |                      |
| 🕑 Статистика 💦 🔨         |                       |              |          |                           |                      |
| 🗠 Активность             |                       |              |          |                           |                      |
| 🚯 Счета и акты 💦 🔤       |                       |              |          |                           |                      |
| 🔜 Терминалы              |                       |              |          |                           |                      |
| 🔯 Менеджеры              |                       |              |          |                           |                      |
| 😡 Техподдержка           |                       |              |          |                           |                      |
|                          |                       |              |          |                           |                      |

Рисунок 25

В данном разделе содержится информация о ранее отправленных заявках в техподдержку (см. рисунок 26).

|       |                 | Администретор ООО "АРТМЕДИЮЛИ" Ильим | еза И. О. Выход |                          |        |
|-------|-----------------|--------------------------------------|-----------------|--------------------------|--------|
| 👿 Тер | Показать закрыт | ие Добавить                          |                 |                          |        |
| ID    | Дата            | Ваголовеж                            | Терминал        | 0N0                      | Craryc |
| 45    | 21.02.2022      | оприворкавеногршощ                   | M 1003          | Ильниев Перед Сагеньевии | Hases  |
| 47    | 18.02.2022      | 14FO/DHEK                            | M 1084          | Ильсчена Ирина Олеговча  | House  |

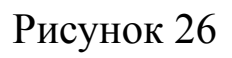

Для создания новой заявки пользователю необходимо нажать кнопку «Новый запрос» и откроется окно «Новая заявка», которое необходимо заполнить (см. рисунок 27).

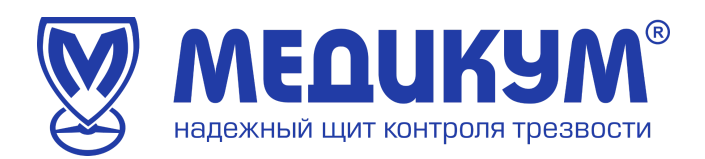

|                               |       |      |               | Техподдержка |            |                 | ооо "МЕДИК<br>Администратор | "М" Доступ Т. К. 🕒  |
|-------------------------------|-------|------|---------------|--------------|------------|-----------------|-----------------------------|---------------------|
| 인 Осмотры<br>—                | Терми | нал  | ЮВЫЙ ЗАПРОС   |              |            |                 | C                           | ] Показать закрытые |
| Справки                       | ID    | Дата |               | Заголовок    |            | Терминал        | ФИО                         | Статус              |
| 🖪 Журналы                     |       |      |               |              |            |                 |                             |                     |
| <u> </u>                      |       |      |               | Новая заявка |            |                 |                             |                     |
| 🕑 Статистика 🔷                |       |      | Email         |              | Телефон    |                 |                             |                     |
| Кактивность<br>К Счета и акты |       |      | testaccount@m | dcm.ru       | +7 ()      | 0               |                             |                     |
| 🔄 Терминалы                   |       |      | Терминал      |              |            | •               |                             |                     |
| 🔝 Менеджеры                   |       |      | Заголовок     |              |            | 0               |                             |                     |
| 😡 Техподдержка                |       |      | Texct         |              |            | 0 / 255         |                             |                     |
|                               |       |      | i chui        |              |            | •               |                             |                     |
|                               |       |      |               |              |            |                 |                             |                     |
|                               |       |      |               |              | Отмена Доб | 071024<br>ЭВИТЬ |                             |                     |
|                               |       |      |               |              |            |                 |                             |                     |

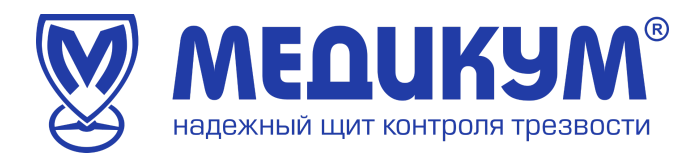

#### 3.1.12 Выход из личного кабинета

Для выхода из личного кабинета администратора необходимо нажать значок в правом верхнем углу. В выпадающем меню нажать «Выход» (см. рисунок 28)

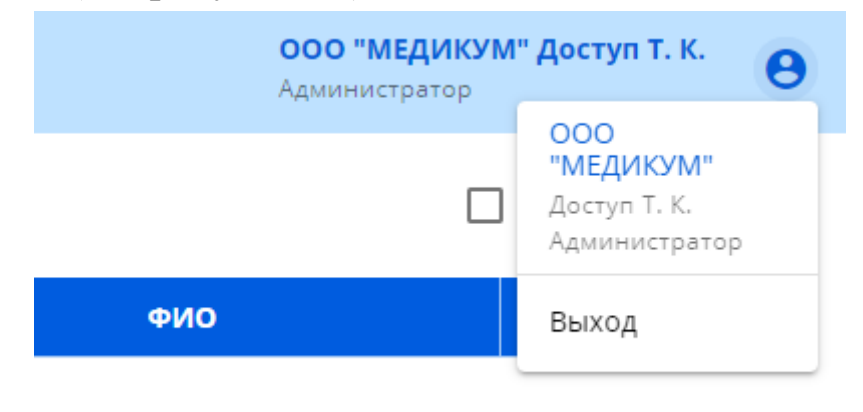

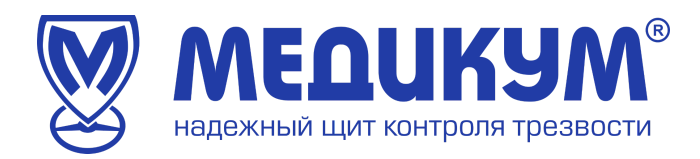

# 4. Аварийные ситуации

При возникновении сбоя Системы следует позвонить в службу технической поддержки.

Тел. 8 (495) 723-58-27